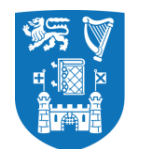

**Trinity College Dublin** Coláiste na Tríonóide, Baile Átha Cliath The University of Dublin

### A Step-by-Step Guide to Applying for a Micro-credential at Trinity College Dublin

### Finding your micro-credential and the Apply link

So you've decided that a micro-credential at Trinity College Dublin is the right choice for your upskilling journey – great! How do you apply? An application can be created in Trinity's my.tcd.ie portal in a few simple steps.

Go to <u>www.tcd.ie/courses/microcredentials/</u> and find the micro-credential that is right for you. You can browse the A-Z listings or search by school.

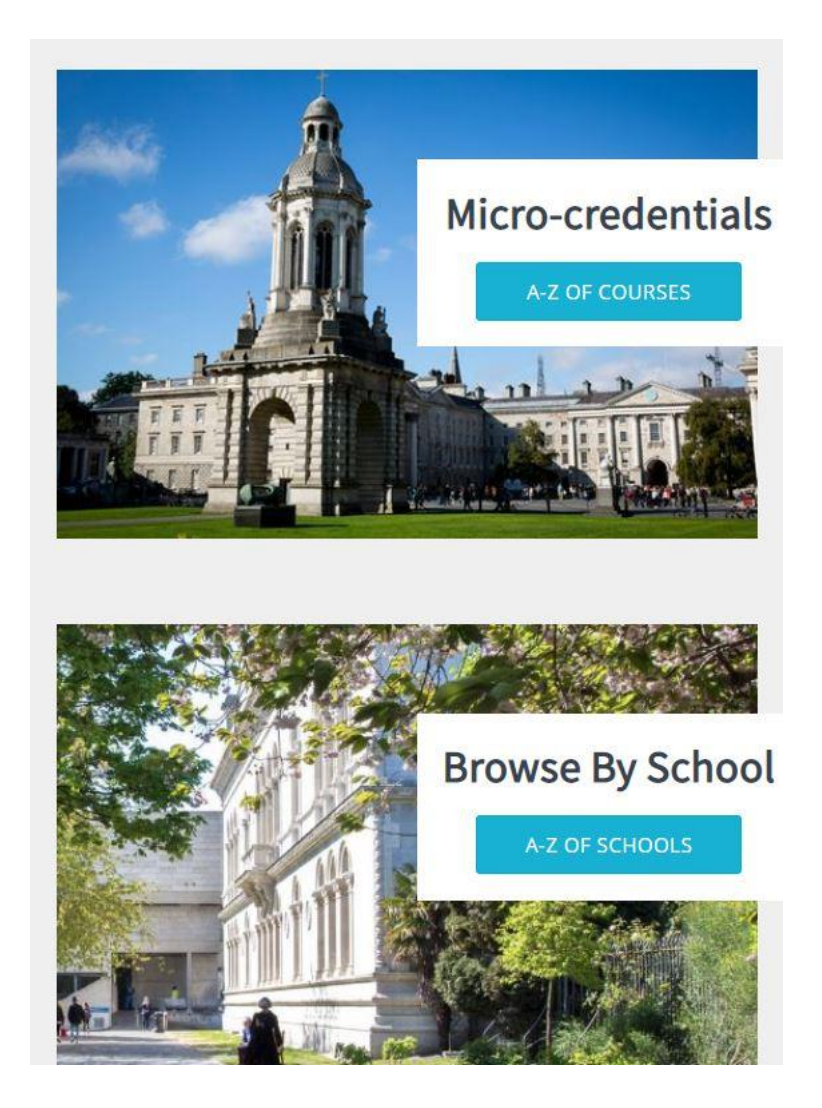

Apply by selecting the 'Apply' link which is under the 'Apply' heading on each individual micro-credential course page. Some micro-credentials may have more than one apply link if they are being offered multiple times a year. Be sure to click the link that relates to the month and year you wish to study.

## Apply To apply, click on the relevant Apply Link below Finance for Non-Finance Executives - MC Module - Module

Finance for Non-Finance Executives - Micro-credential - Module

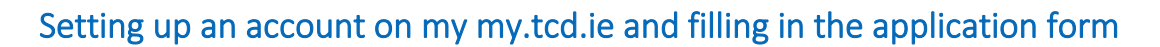

Once you click on the correct apply link you will be re-directed to the my.tcd.ie application portal. You will then be asked to fill out a short application form. Once this is completed you will be sent your Trinity College Dublin portal login details and all communication about the status of your application will be communicated through the portal.

11/APR/2022 >

30/SEP/2022 >

From the portal home screen, you will be asked to choose from two options. Unless you have previously created an account, you should select the 'New User' button:

| Logged In:                                            |                                                    |    | 11                                                                                                    | Geer & Reset   User Details   Application Form |
|-------------------------------------------------------|----------------------------------------------------|----|----------------------------------------------------------------------------------------------------|------------------------------------------------|
| Your applications:                                    |                                                    |    |                                                                                                    |                                                |
| Course Title                                          |                                                    |    | Course Code                                                                                                    |                                                |
| 1. Digital Technologies in Human Services - MC Module |                                                    |    | DPESW-                                                                                                    | DTHS-1M01                                      |
| Portal Log                                            | opn ddees (Vernam) Passord* Log in Eardode.Eateord | OR | Create a new user<br>Create balow to once a new applicant account<br>Carener Members of Staff- Yigu us a corrent member of staff, pisces do net use<br>your Trinty Collego Carena attempte contact enail address indexed.<br>There User |                                                |
|                                                       |                                                    |    |                                                                                                    | Trinity College Dublin @ 2012 All Bights       |

Create a user account by filling in basic details plus an email address and password, and click 'Proceed with Application':

| 8                                                                                                    |                                                                                                    |                              |                    |  |
|----------------------------------------------------------------------------------------------------|----------------------------------------------------------------------------------------------------|------------------------------|--------------------|--|
|                                                                                                    |                                                                                                    |                              |                    |  |
| gies in Human Services - MC Module                                                                                                    |                                                                                                    |                              |                    |  |
|                                                                                                    |                                                                                                    |                              |                    |  |
|                                                                                                    |                                                                                                    |                              |                    |  |
| Title *                                                                                                    | <b>v</b>                                                                                                    | * Date of Birth (DD/MM/YYYY) |                    |  |
| Forename(s)                                                                                                    |                                                                                                    |                              |                    |  |
| * Surname                                                                                                    |                                                                                                    |                              |                    |  |
|                                                                                                    |                                                                                                    |                              |                    |  |
| * Email Address (Username)                                                                                                    | and the second second se |                              |                    |  |
| * Confirm e-mail Address                                                                                                    | the second second second second second second second second second second second second second second second se                                                                                                    |                              |                    |  |
| Password *                                                                                                    | (minimum of 7 characters)                                                                                                    |                              | Confirm Password * |  |
| blin Password Policy - Please note th<br>characters in length.<br>ast one lowercase character (a-z),<br>ast one uppercase character (A-Z),<br>meric character (0-9) or a special chara-<br>be the same as any of your previous 2-<br>ly be changed once in any 24 hour peri- | at your new password must comply with the password policy as follows:<br>acter such as I # or % (DO NOT USE or or spaces).<br>4 passwords.<br>od.                                                                                                    |                              |                    |  |

This will take you to the first page of the application form, where you will need to provide your 'Personal Details'

| Personal Details                                                                                                    | ODeclaration                                                                                                    |
|----------------------------------------------------------------------------------------------------|----------------------------------------------------------------------------------------------------|
| Short Application Guida                                                                                                    | pce Notes                                                                                                    |
| Please read the application<br>Short Application Guidano<br>Fields marked with an ast<br>You can navigate through<br>A red dot on the above tal<br>Pressing the proceed but | In guidance notes before completing the<br><u>ce Notes</u><br>erisk (*) are mandatory and must be contract the application form using the above the<br>bos indicates incomplete information on<br>ton will highlight if there are any mandation<br>to be the second second sec |

Permission to contact

Next, click 'Save and Proceed', which will take you to the declaration page. Agree to the declaration (1) and click 'Submit Application' (2):

| Short Application Guidance Notes                                                                                                    |                                                                                                    |
|----------------------------------------------------------------------------------------------------|----------------------------------------------------------------------------------------------------|
|                                                                                                    |                                                                                                    |
| Fields marked with an * must be competed in order for you to submit your application.<br>You can neripate through the application form using the above table or the proceed and pervious but<br>And doit in the above table indicates errors on the related page and a green doit indicates no errors<br>Presong the proceed button will highlight if there are any mandatory questions that haven't been a                                                                                                    | Afore balow.<br>Un the status page.<br>Newsel                                                                                                    |
| Privacy and Protection of Data                                                                                                    |                                                                                                    |
| This is a statement of the practices of Trinity College Dublin, The University of Dublin (the "Universit                                                                                                    | ty") of College Green, Dublin 2, Ireland in connection with the capture and the use of personal data and the steps taken by the University to protect your personal data and respect your right to privacy.                                                                                                    |
| The University fully respects your right is privacy and actively seeks to preserve the privacy offsits<br>insplantsm. The University full processor performal data an accordance with the General Data Pri<br>+ how we callect and use periodic data<br>+ sow we callect and use periodic data<br>+ sow we callect and uses for coefficient personal data<br>+ sow we callect and uses of the callect personal data<br>+ below and why even user our data<br>- belation of the particle with whom we share personal data<br>- Matta ery on officient source and the coursestapedication-envary-statement obset<br>For further information please see <u>theory low loci we low analy we share personal</u> data<br>- For further information please see <u>theory low loci we low analy we low analy we</u> share personal data<br>- For further information please see <u>theor low vici diversestapedication-envary-statement obset</u>                                  | If these who share information with the University. Any personal information which you volunteer to the University will be theated with the highest standards of security and confidentiality, in accordance with lists and European Data Protection<br>decision Regulation (EU) 2016/17 and the Data Protection Ad 2018.                                                                                                    |
|                                                                                                    |                                                                                                    |
| Declaration                                                                                                    |                                                                                                    |
| Declaration I certify that the information given in this course is complete and accurate to the best of my knowled                                                                                                    | ge and understand that any monopresentation may render my application void.                                                                                                    |
| Declaration<br>I certify that the information given in this course is complete and accurate to the best of my knowled<br>I understand that the University of Dublin, Trinky College Dublin may at any point in time seek to in:                                                                                                    | ge and understand that any morepresentation may render my application void.<br>pect and or / venty original documentation evidencing previous qualifications, nationality, or any other information provided as part of the application process.                                                                                                    |
| Declaration<br>I certify that the information given in this counte is complete and accurate to the best of my knowles<br>I understand that the University of Dublin, Trinky College Dublin may at any point in time seek to an<br>understand that the University of Dublin, Trinky College Dublin does not accept any representativity                                                                                                    | ge and understand that any movipresentation may render my application void.<br>peed and or / verify original documentation evidencing previous qualifications, nationality, or any other information provided as part of the application process.<br>If why loss or handhip aming from takine is supply correct and compare information the appropriate time.                                                                                                    |
| Declaration<br>I only that the internation given in this course is complete and accurate to the best of my browler<br>understands that the University of Dublin, Trinty Collego Dublin may at any point in time seek to an<br>understand that the University of Dublin, Trinty Collego Dublin does not accept any responsibility<br>understand that the University of Dublin, Trinty Collego Dublin does not accept any responsibility.                                                                                                    | ge and understand that any misrepresentation may render my application void.<br>Spect and or verify arginal documentation evidencing previous qualifications, nationality, or any other information provided as part of the application process.<br>For any loss or handhip ansing tion tablere to supply correct and complete information at the appropriate time.                                                                                                    |
| Declaration<br>Lordify That Harmation given in this course is complete and accurate to the best of my knowley<br>understand that the University of Dubin, Trinly Collego Dubin may at any point in mise such to in<br>1 understand that the University of Dubin, Trinly Collego Dubin reserves the right to carcial a page<br>understand that the University of Dubin, Trinly Collego Dubin reserves the right to carcial a page<br>understand that the University of Dubin, Trinly Collego Dubin reserves the right carcing a page.                                                                                                    | tige and understand that any morepresentation may render my application visid.<br>Seed and of vivinity original documentation evidencing previous qualifications, nationality, or any other internation provided as part of the application process.<br>For any loss or hardship artising from failure to supply correct and complete information at the appropriate time.<br>If an any vivier so the basis of insufficient numbers registering for the program, where the interivant discipline does not have the resources necessary to deliver the program,<br>which have applied. These not contains a constraint between Life application, and the United Data. Think, College Data.                                                                                                    |
| Declaration<br>Londfly That Harmation given in this course in complete and accurate to the best of my knowley<br>understand that the University of Dubin, Trinly Collego Dubin means at any point in messark to in<br>Lunderstand that the University of Dubin, Trinly Collego Dubin means the tractical a project<br>understand that the University of Dubin, Trinly Collego Dubin means the tractical a project<br>understand that the University of Dubin, Trinly Collego Dubin means the tractical a project<br>understand that the university of Dubin, Trinly Collego Dubin means the tractical as project<br>understand that the upselocition an encryster on of interest in the understopolizational ecourse for<br>understand that the upselocition and any required supporting documentation become the confidence<br>on these required to be types.                                                                                                    | tage and understand that any morepresentation may render my application visid.<br>gend and or I verify original documentation evidencing previous qualifications, nationality, or any other information provided as part of the application process.<br>for any loss or haldwig antiang from failure to supply correct and complete information at the appropriate time.<br>am of takly in any yivery are the basis of insufficient numbers registering for the program, or where the relevant discipline does not have the insurces necessary to deliver the program.<br>This have applied. These not constitud as constraints between I, the qualities, and doe University Goals, Trinky College Dublin and (anyother education institution);<br>all property of University of Dublin. Trinky College Dublin and will not be released to another party except in the case of pinity bacytif programs delivered by the University of Dublin. Thinky College Dublin and (anyother education institution); |
| Declaration<br>I only that the information given in this counte is complete and accurate to the best of my knowles<br>I understand that the University of Dublin, Trinity College Dublin may at any point in time seek to an<br>understand that the University of Dublin, Trinity College Dublin does not accept any recensibility<br>I understand that the University of Dublin, Trinity College Dublin reserves the right to cancel a prog<br>I understand that this application is an expression of Inferent in the underlyapitgraduate course for<br>understand that the application is an expression of Inferent in the underlyapitgraduate course for<br>an understand that the application is an expression of Inferent in the understand that the exofilient<br>or when example do by law.                                                                                                    | ge and understand that any monopresentation may render my application void,<br>poet and or / verify original documentation evidencing previous qualifications, nationality, or any other information provided as part of the application process.<br>If we loss or bunching using from takine is supply correct and compare information movided as part of the application process.<br>The provided is any given year on the basis of resultCent munders ingulations for the program or where the relevant discipline does not have the resources necessary to deliver the program.<br>Thich have applied. It does not constitute a contract between I, the applicant, and the University of Dubin, Trintly College Dubin and (an) other education institution(s),<br>the opposite of University of Dubin. The Verification of the contract between I and the University of Dubin, Trintly College Dubin and (an) other education institution(s),<br>the express permission of the calcitudet to do so.   |
| Declaration I certify that the information given in this course is complete and accurate to the best of my knowles I understand that the University of Dublin, Trinity College Dublin may at any point in time seek to an understand that the University of Dublin, Trinity College Dublin does not accept any recessibility Understand that the University of Dublin, Trinity College Dublin servers the right to cancel a prog Understand that the University of Dublin, Trinity College Dublin reserves the right to cancel a prog Understand that the application is an expression of interest in the underlogatignabulae course for understand that the application right any requires supporting documentation become the confident or when required to do ly law. Understand that when entither persons rotest card is used to pay the application file into this Understand that the entitiention supplied as part of the application process may be used for comp | ge and understand that any monopresentation may render my application void.<br>pool and or / verify original documentation evidencing previous qualifications, nationality, or any other information provided as part of the application process.<br>There my loss of handholp assing from takine is basedy correct and comparison for the strappication process.<br>The my loss of handholp assing from takine is basedy correct and comparison for the program or where the relevant discipline does not have the resources necessary to deliver the program.<br>Incl have applied. It does not constitute a contract between I, the applicant, and the university of Dubin. Thirty College Dubin and langthole most in the televant of acutority to get the transmitter of the constraint of the application institution(s).<br>The express permission of the calcitude to do so.<br>Img general statistical reports and will not between application.                                                 |

Exit (3) on the next page, which is ordinarily where a deposit is paid. Note: The application fee of €55 and the deposit fee is waived for micro-credential applications

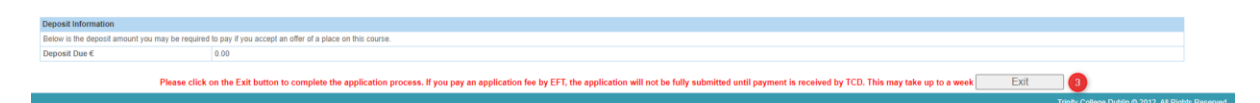

#### This will return you to the log in page:

| Logged In:                                    |                                                                         | li li | Ciear & Reset   User Details   Application Form                                                                                                    |                                              |
|-----------------------------------------------|-------------------------------------------------------------------------|-------|----------------------------------------------------------------------------------------------------|----------------------------------------------|
| Your applications:                            |                                                                         |       |                                                                                                    |                                              |
| Course Tible                                  |                                                                         |       | Course Code                                                                                                    |                                              |
| 1. Digital Technologies in Human Services - M | C Module                                                                |       | DPESW                                                                                                    | DTHS-1M01                                    |
|                                               | Potal Logon Email address (Username) Password* Log III Earotite.Fassuad | OR    | Create a new cent<br>Crick bolies to create a new applicant account<br>Carrent Menterse of table-Trypus are counter memory of attr, giasas do net use<br>your Trimt's Create Create shall have a subversion.<br>You will seed to select an alternate contact enail address indexed<br>Iteru User |                                              |
|                                               |                                                                         |       |                                                                                                    | Trimby Collinon Dublin @ 2012. All Biahts Bi |

### Managing Your Application and Adding documents

Once you have submitted an online application, you will be sent an acknowledgement email to the email address you provided when setting up your user account on the my.tcd.ie applicant portal. The applicant portal will allow you to send and receive communications regarding your application to Trinity and to upload your required documents such as a transcript or CV.

Navigate to the applicant portal and log in using your username and password (4,5,6 & 7):

| w) Staff Login                                                                                                    | Welcome to my.tcd.ie                                                                                                    |
|----------------------------------------------------------------------------------------------------|----------------------------------------------------------------------------------------------------|
| ff members, click on the 'Staff Login' button below and use your Trinity username<br>I network password to log in using Microsoft Office 365.                                                                               | Latest News                                                                                                    |
| Staff Login                                                                                                    | Staff Members should now log in via the 'Staff Login' box.                                                                                   |
| You will be required to log in with Two-Step Sign-In (TSSI) if you are off                                                                                                    | Need further help logging into my.tcd.ie?                                                                                                    |
| urther information can be found on the Two Step Sign-In webpage                                                                                                    | Staff & Students<br>Answers to the most frequent questions about Trinity accounts can be found on<br>the Accounts and Passwords FAQ webpage. |
| w Entrants, Students and Past Students login                                                                                                    | Applicants and New Entrants<br>Please click on the ' <u>Forgotten your password?</u> ' link and follow the on-screen<br>instructions         |
| lew Entrants – If you are a new student to Trinity College and have not yet<br>eceived your College username and network login password, please log in<br>elow using the username and password recently communicated to you |                                                                                                    |
| students - Current students, please log in below with your Trinity username<br>ind network password.                                                                                                    |                                                                                                    |
| Past Students and Students who are off books (no assessment) – Please<br>lick on the 'Forgotten your password?' link below and follow the on-screen<br>structions.                                                          |                                                                                                    |
| rname                                                                                                    |                                                                                                    |
| 5                                                                                                    |                                                                                                    |

Once you are logged in, click on the 'My Applications' link (8), and then the 'Add documents to support your application' link (9):

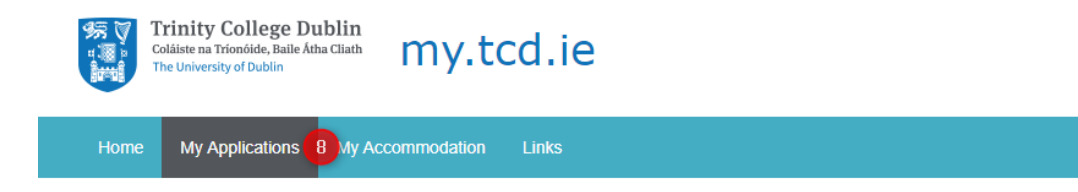

# My Applications

| My Applications                                                         |                                 |                                                      |
|-------------------------------------------------------------------------|---------------------------------|------------------------------------------------------|
| ***Your application status may not correspond with your st              | tatus on the CAO portal. This   | will be synchronised regularly, as we receive inform |
| Course                                                                  | Entry Year                      | Decision Status                                      |
| Digital Technologies in Human Services - MC Module - Direct Application | 2022/23                         | Academic is reviewing application                    |
| Offer notes/conditions                                                  |                                 |                                                      |
| N/A                                                                     |                                 |                                                      |
|                                                                         |                                 |                                                      |
| Add documents to support your application (9)                           |                                 |                                                      |
|                                                                         |                                 |                                                      |
| Need Some Assistance? Get help from the Academic R                      | Registry (AR)                   |                                                      |
| If you need some assistance Ask button temporarily disabled             | click here for more information | n. about your Undergraduate course                   |
|                                                                         |                                 |                                                      |

Select the micro-credential that you wish to add documents for (10) and click 'Confirm and Proceed' (11):

| Colá                | nity College Dublin<br>iste na Tríonóide, Baile Átha Cliath<br>University of Dublin | my.to              | cd.ie |            |                         |
|---------------------|-------------------------------------------------------------------------------------|--------------------|-------|------------|-------------------------|
| Home                | My Applications My Ac                                                               | ccommodation       | Links |            |                         |
|                     |                                                                                     |                    |       |            |                         |
| Choose Course a     | pplication                                                                          |                    |       |            |                         |
| Please select the c | ourse that you would like to submit                                                 | documents against. |       |            |                         |
| Select              | Course Title                                                                        |                    |       | Entry Year | Course Start Date       |
|                     | Digital Technologies in Human Se                                                    | rvices - MC Module |       | 2022/23    |                         |
| Cancel              |                                                                                     |                    |       |            | Confirm and Proceed (11 |

Select the type of document you are providing from the drop-down list (12) and click 'proceed to upload document' (13):

| Trinity College Dublin<br>Coldiste na Trionólde, Balle Atha Cliath<br>The University of Dublin my.tcd.ie |                                                                                                    |  |                               |
|----------------------------------------------------------------------------------------------------|----------------------------------------------------------------------------------------------------|--|-------------------------------|
| Home My Applications                                                                                     | My Accommodation Links                                                                                                    |  |                               |
| Select Document Type<br>Please select the type of document you want                                      | to upload in support of your check                                                                                                    |  |                               |
| Back                                                                                                    | Certificate of English Competence<br>Copy of Degree Certificate<br>Copy of Degree Certificate<br>Copy of Degree Certificate<br>Comroulem Visae<br>DARE Submitted Disability Evidence<br>EU Statu Socuments<br>Educational Psychologist Report<br>Funding Letter<br>GAAT score<br>Hepatitis Clarance<br>LENS<br>Letter of nugoet from DoN<br>Medical Card (GP Visit care form<br>Medical Card (GP Visit care form<br>Medical Care form<br>Medical Care (GP Vi |  | Proceed to upload document 13 |

You will then see the File Upload screen where you can supply relevant information describing your document before uploading it:

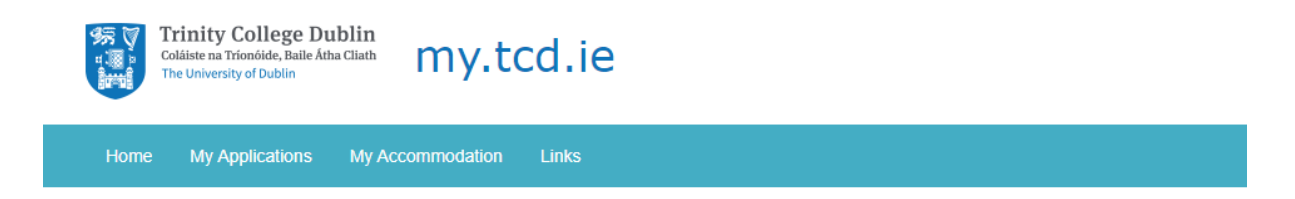

## File Upload Screen

Use this page to upload documents

| File Upload |                            |
|-------------|----------------------------|
| File        | Choose file No file chosen |
| Name        |                            |
| Description |                            |
| Keywords    |                            |
| Notas       |                            |
| Hotes       |                            |
|             | Upload File                |
|             |                            |

#### Accessing help and support

If you have any difficulties submitting your application or uploading your supporting documents, you can contact <u>micro-credentials@tcd.ie</u> or the relevant school administrator. The correct school contact will be listed on the micro-credential course page under 'Get in Touch' (below is just an example):

## Get in Touch Telephone Number

#### Email

General Enquiries: micro-credentials@tcd.ie